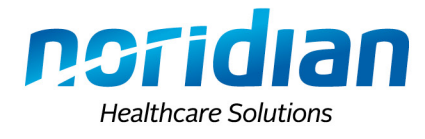

# NORIDIAN EMAIL LISTS

### Delivering timely information to our Medicare community

Providers are encouraged to register for the Noridian email list. After completing a one-time, five-minute activity, providers will be emailed notifications of Medicare updates, changes, education events, and time-sensitive information. The information included in the email list is also available on the Latest Updates portion of our website.

Each email includes an article title, CMS source if applicable, a summary, and a hyperlink to read the complete article. Articles are categorized based on the user's subscribed interests:

#### **Subscribed Interests:**

Articles are categorized and displayed based on categories of interest selected during registration.

#### **Recent Announcements Published to "Latest Updates":**

Some articles apply to all and/or most providers/suppliers and are sent to all subscribers.

#### **Additional Features:**

- Advertisements that draw attention to existing web site content that has already been published but is always relevant and popular.
- Links to all articles, office closures, educational events, upcoming changes, and Medicare partners are provided as a convenience.
- The ability to manage your subscription.

#### Everyone in your office can sign up for:

- The latest news and information in your email each week
- Up-to-date Medicare regulations
- Educational event notices
- Medical policies
- Payment and reimbursement updates
- Office hours/notifications

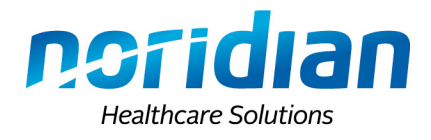

## Sign Up Now

- 1. Visit the <u>Noridian Medicare Homepage</u> and choose your jurisdiction's website.
- 2. Scroll down to bottom of page and click the **Subscribe** button in the "Email Updates" section on the right side of the footer.
- 3. To register for one of the Noridian Medicare Email Lists, complete the information in Step 1 (email and password) and Step 2 (name) to establish your profile.
- 4. On the **Noridian Medicare Email Lists** page you can subscribe, unsubscribe, or edit the profiles of the email lists shown. Features of your personal profile are accessed and changed from this page by selecting **My Profile**.
- 5. A confirmation email will then be sent to the registered email. Select the confirmation hyperlink within the email to have the **Confirmation Accepted** screen appear. You may then login by entering the email address and password you provided in your personal profile.